# TRIUMPH BOARD®

# Руководство пользователя v 1.2

Ноябрь 2013

# **TB Comenius Office**

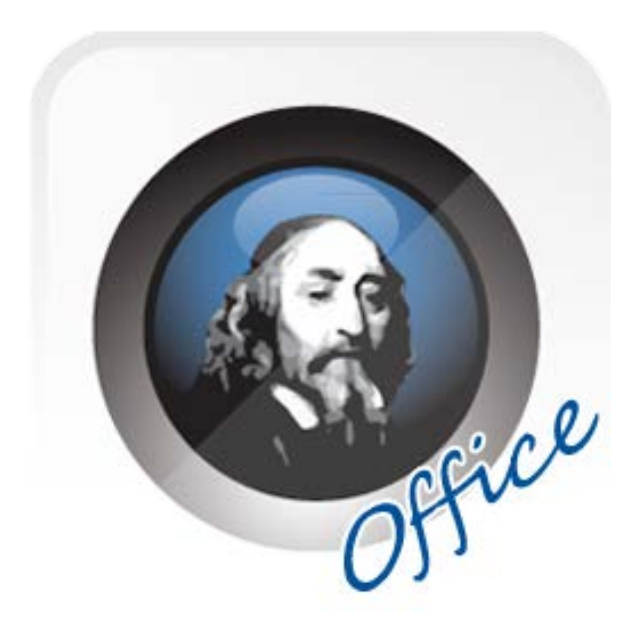

TRIUMPH BOARD a.s., Neklanova 122/15, 128 00 Praha 2, Czech Republic, European Union, www.triumphboard.com

# Содержание

| Свойства ТВ Comenius Office v1.0        | 4    |
|-----------------------------------------|------|
| Инструкции по установке                 | 5    |
| Установка ТВ Comenius Office            | 5    |
| Запуск ТВ Comenius Office               | 7    |
| Ярлык на рабочем столе                  | 7    |
| Ярлык в меню Пуск                       | 7    |
| Описание использования                  | 8    |
| Пользовательский интерфейс приложения   | 8    |
| Боковая панель инструментов             | 9    |
| Плавающая панель инструментов           | 9    |
| Меню                                    | 9    |
| Файл (File)                             | . 10 |
| Экспорт (Export)                        | . 10 |
| Вставить (Insert)                       | . 10 |
| Камера (Camera)                         | . 11 |
| Электронная почта (Send as Email)       | . 12 |
| Печать (Print)                          | . 12 |
| О программе (About)                     | . 12 |
| Настройка (System Setup)                | . 13 |
| Выход (Exit)                            | . 15 |
| Расширение и сжатие панели инструментов | . 15 |
| Новая страница                          | . 16 |
| Очистить                                | . 16 |
| Удалить страницу                        | . 16 |
| Выбрать                                 | . 16 |
| Прокрутить                              | . 17 |
| Перо                                    | . 17 |
| Перо - Твердое                          | . 17 |
| Перо - Мягкое                           | . 18 |
| Маркер                                  | . 18 |
| Ластик                                  | . 18 |
| Ластик - Точка                          | . 18 |
| Ластик - Штрих                          | . 19 |
| Ластик - Выбрать                        | . 19 |
| Настройка пера                          | . 19 |
| График                                  | . 20 |
| Панель Инструменты                      | . 21 |
| Календарь                               | . 21 |
| Часы                                    | . 21 |

| Экран записи                              | 22 |
|-------------------------------------------|----|
| Лупа                                      | 22 |
| Прожектор                                 | 23 |
| Занавес                                   | 25 |
| Увеличить                                 |    |
| Уменьшить                                 |    |
| Вырезать                                  |    |
| Кнопки                                    |    |
| Рабочий стол                              | 27 |
| Назад                                     | 27 |
| Примечание                                | 27 |
| Цвет фона                                 | 27 |
| Отменить                                  | 27 |
| Повторить                                 |    |
| Предыдущая страница                       |    |
| Следующая страница                        |    |
| Копировать                                |    |
| Вставить                                  |    |
| Текст                                     |    |
| Автоматически прятать панель инструментов |    |
| Программная среда                         |    |

# Свойства ТВ Comenius Office v1.0

1) Простые и четкие опции меню Главная и боковая панели инструментов могут отображаться и настраиваться в зависимости от нужд пользователя, что улучшает гибкость и приспособляемость приложения к различным условиям. Для всех функций используется традиционный режим "щелкнул и используй" - пользователь может легко переключаться между функциями одним щелчком мыши.

2) Функции блокировки экрана, подсветки области экрана, увеличения/уменьшения области экрана, а также функция введения комментариев в любом месте и в любое время повышают эффективность приложения. Традиционная презентация на доске дополнена компьютерным интеллектом, чтобы сохранить традиционный способ работы, но в то же время улучшить удобство и надежность.

3) Доступны три режима письменного ввода. Функция Мягкое перо имитирует характеристики письма мягкой ручкой / фломастером. Приложение отобразит рукописный текст различной ширины в зависимости от скорости ввода и т.п. - в точности как это происходит при обычном письме. Пользователь получит полное ощущение использования обычной ручки, но на электронной белой доске или сенсорном экране.

4) Пользователь может настраивать толщину линии письма, размер ластика и фон, делая каждое совещание или урок уникальным и полностью демонстрируя свой стиль и личные вкусы оригинальными деталями.

5) Благодаря мощной онлайн-поддержке, пользователь всегда сможет загрузить новую версию приложения. Простое касание позволит Вам всегда быть в авангарде новой эры в области конференций.

# Инструкции по установке

# Установка ТВ Comenius Office

Выберите установочный пакет приложения. Двойным щелчком запустите установку -

появится диалоговое окно выбора языка установки, как показано на Рис.1.

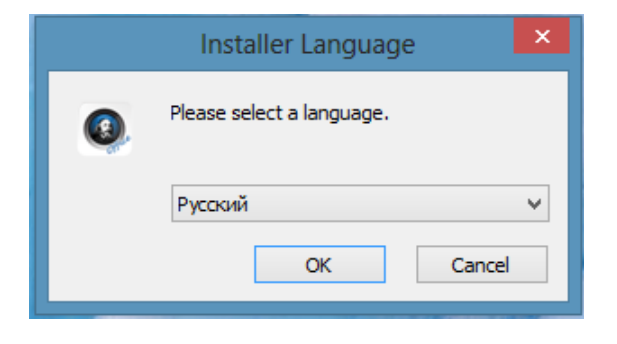

Рис. 1: Выбор языка

В окне мастера установки, нажмите кнопку Далее, чтобы продолжить установку.

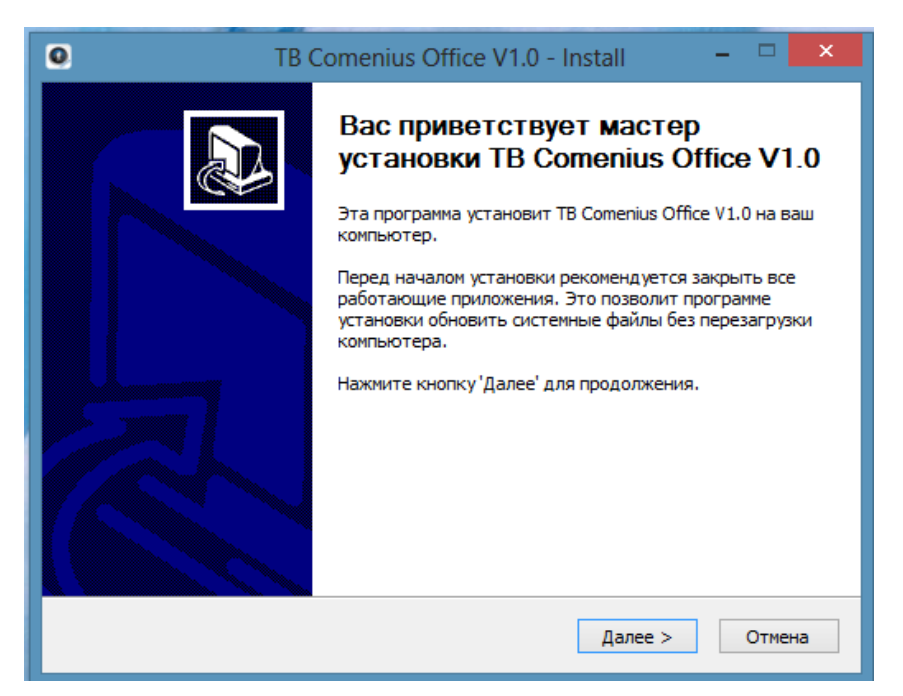

Рис. 2: Руководство по установке

В окне Ready to Install, как показано на Рис. 3, щелкните на устанавливать, чтобы

перейти к следующему шагу установки:

| 0           | TB Comenius Office V1.0 - Install – 🗖 🗙                                                                                                    |
|-------------|----------------------------------------------------------------------------------------------------|
| 1           | B Comenius Office                                                                                                    |
| n<br>N<br>K | рограмма установит ТВ Comenius Office V1.0 в указанную папку. Чтобы установить<br>риложение в другую папку, нажиите кнопку «Обзор» и укажите ее. Нажмите кнопку<br>Установить», чтобы установить программу. |
|             | Папка установки<br>C:\Program Files (x86)\TB Comenius Office V1.0 Обзор                                                                                                    |
| тј<br>Д     | ребуется на диске: 255.1 Мбайт<br>оступно на диске: 337.4 Гбайт                                                                                                    |
| тв –        | < Назад Установить Отмена                                                                                                    |

Рис. 3: Окно Ready to Install

В окне установки, как показано на Рис. 4, Вы можете проследить за ходом установки.

| 0             | TB Comenius Office V1.0 - Install – 🗖 🗙     |
|---------------|---------------------------------------------|
| TB Con        | nenius Office                               |
|               |                                             |
| Установка фай | юв и настройки среды, пожалуйста, подождите |
|               |                                             |
|               |                                             |
|               |                                             |
|               |                                             |
|               |                                             |
| тв            |                                             |
|               | <Назад Далее > Отмена                       |

Рис. 4: Процесс установки

завершить установку.

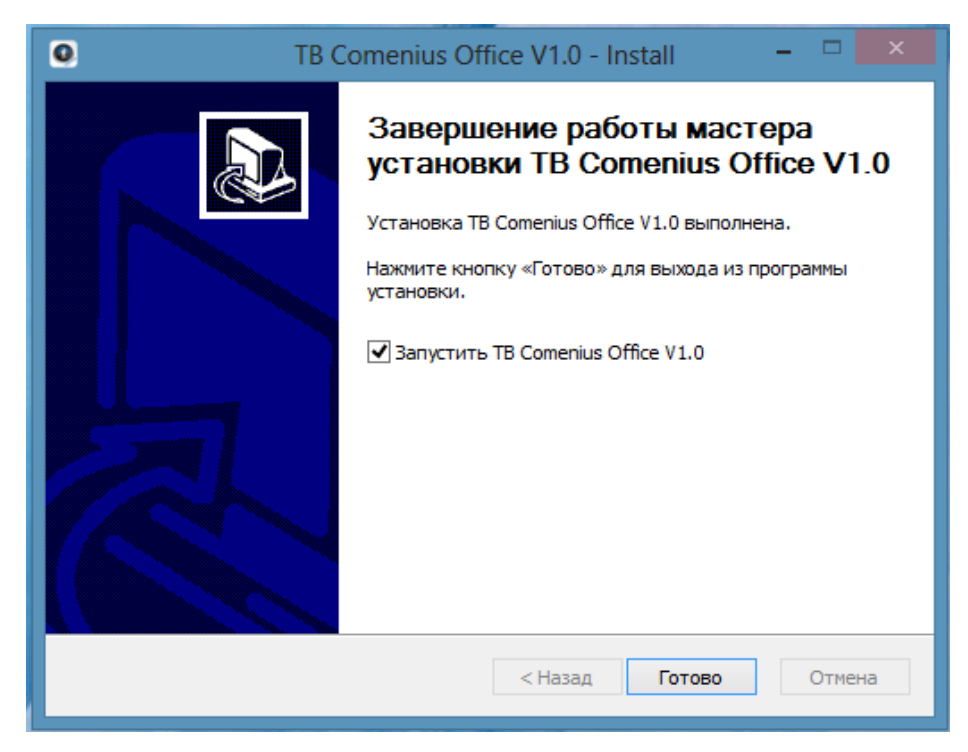

Рис. 5: Завершение установки

# Запуск ТВ Comenius Office

#### Ярлык на рабочем столе

Дважды щелкните на ярлык на рабочем столе, как показано на Рис. 6,

чтобы запустить приложение.

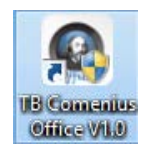

Рис. 6: Ярлык на рабочем столе

#### Ярлык в меню Пуск

Щелкните на Пуск и выберите ярлык ТВ Comenius Office в директории ТВ Comenius

Office, чтобы запустить приложение, как показано на Рис. 7.

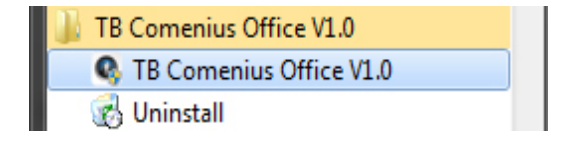

Рис. 7: Ярлык в меню Пуск

# Описание использования

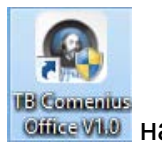

По завершении установки приложения, дважды щелкните на иконке рабочем столе или выберите ТВ Comenius Office из подменю Программы в меню Пуск, чтобы запустить приложение ТВ Comenius Office.

#### Пользовательский интерфейс приложения

Пользовательский интерфейс TB Comenius Office состоит из трех частей: главного экрана (фон на Рис. 8), боковой панели инструментов (в левой части на рис. 8) и плавающей панели инструментов.

При запуске ТВ Comenius Office, появляется экран, изображенный на Рис. 8.

Белый фон - это главный рабочий экран. Пользователь может произвольно менять цвет главного экрана.

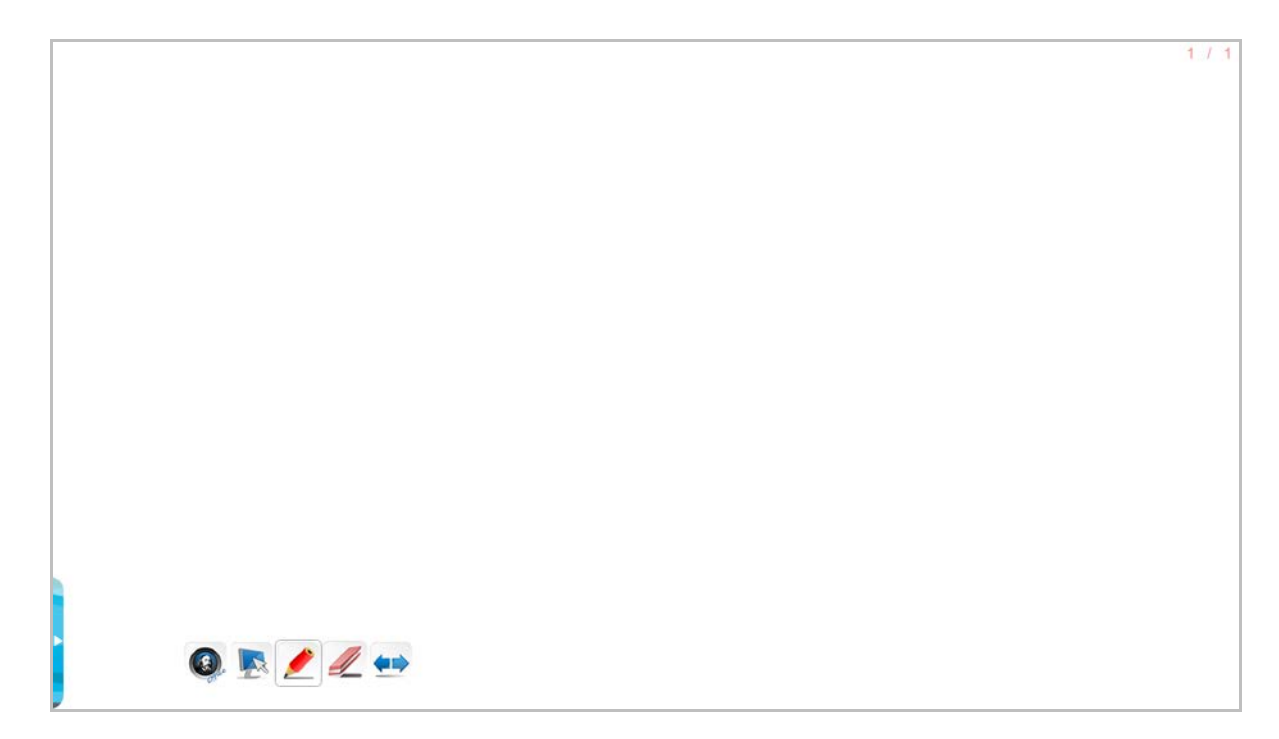

#### Рис. 8: Рабочий экран

#### Боковая панель инструментов

Щелкните на кнопке отображения боковой панели, чтобы показать боковую панель инструментов. В обычном режиме, как только курсор мышки выйдет за пределы боковой панели инструментов, панель автоматически прячется. Чтобы панель всегда отображалась, щелкните на кнопке в ее верхнем левом углу, как показано на Рис. 9.

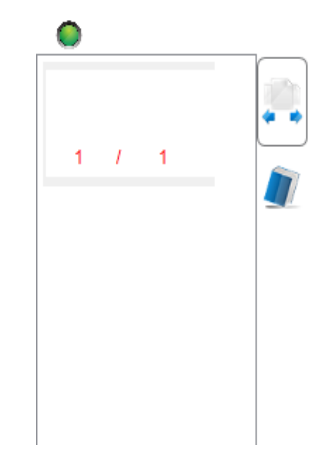

Рис. 9: Схема фиксации боковой панели

#### Плавающая панель инструментов

Плавающая панель инструментов содержит наиболее часто используемые функции

приложения. Кнопки для этой панели могут быть выбраны в настройках приложения.

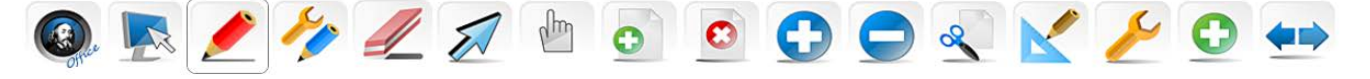

Рис. 10: Плавающая панель инструментов

#### Меню

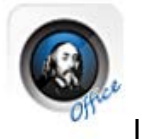

Щелкните на этой иконке, чтобы вызвать всплывающее меню, как показано на

Рис. 11. Меню предоставляет пользователю доступ к функциям: Создать, Открыть,

Сохранить, Экспорт, Настройки системы и т.д.

|   | File                  | ► |   |   |     |   |   |   |   |   |   |   |   |           |
|---|-----------------------|---|---|---|-----|---|---|---|---|---|---|---|---|-----------|
|   | Export                | • |   |   |     |   |   |   |   |   |   |   |   |           |
| ٩ | Insert                |   |   |   |     |   |   |   |   |   |   |   |   |           |
|   | Camera                |   |   |   |     |   |   |   |   |   |   |   |   |           |
| 1 | Email                 |   |   |   |     |   |   |   |   |   |   |   |   |           |
| ē | Print                 |   |   |   |     |   |   |   |   |   |   |   |   |           |
| 1 | About                 |   |   |   |     |   |   |   |   |   |   |   |   |           |
| ۶ | Setting               |   |   |   |     |   |   |   |   |   |   |   |   |           |
| 0 | Exit                  |   |   |   |     |   |   |   |   |   |   |   |   |           |
|   | <b>)</b> . <b>[</b> ] | 1 | 1 | N | elm | 0 | 8 | 0 | 0 | 8 | K | ۶ | 0 | <b>••</b> |

Рис 11: Меню Старт

Файл (File)

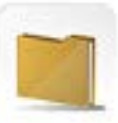

Щелкните на Старт и выберите Файл (File) - появится подменю с выбором

функций работы с файлами: Новый, Открыть, Добавить, Сохранить и Сохранить как. В

каждом файле может быть более одной странице - по желанию пользователя.

# Экспорт (Export)

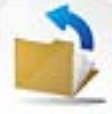

Щелкните на Старт и выберите **Экспорт**, чтобы экспортировать текущий файл как изображение (png, jpg, bmp) или документ (word, ppt, pdf).

# Вставить (Insert)

Щелкните на Старт и выберите **Вставить**, чтобы вставить аудио, видео, изображение или объект Flash в текущую страницу.

# Камера (Camera)

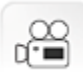

Нажмите кнопку Пуск и выберите пункт Камера (Camera) может снимать и сохранять

изображения с помощью встроенной или внешней камеры.

|                               | Real Time Video              |
|-------------------------------|------------------------------|
|                               |                              |
|                               |                              |
|                               |                              |
|                               |                              |
|                               |                              |
|                               |                              |
|                               |                              |
|                               |                              |
|                               |                              |
|                               |                              |
|                               |                              |
|                               |                              |
|                               |                              |
| Camera ThinkVantage Virtual C | amera 🗸 Screenshot Close 🖉 🖉 |

Рисунок 12: Камера (Camera)

| Camera  | ThinkVantage Virtual Camera 🗸        |                                               |
|---------|--------------------------------------|-----------------------------------------------|
|         |                                      |                                               |
| Screens | <sup>shot</sup> Съемка изображения д | ля дальнейшей аннотации в TB Comenius Office. |
| Close   | Выход из функции Камера              | (Camera).                                     |

🖉 Ручка для аннотации.

Ластик для удаления аннотаций заметки.

Инструмент для изменения размеров окна камеры. Размер окна может быть изменен путем нажатия и перетаскивания иконки

#### Электронная почта (Send as Email)

Щелкните на Старт и выберите **Электронная почта**, чтобы послать текущий файл в виде изображения электронной почтой. Чтобы использовать эту функцию, пользователю необходимо предварительно выбрать клиент электронной почты - например, Outlook и т.п.

# Печать (Print)

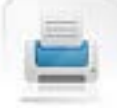

Щелкните на Старт и выберите **Печать**, чтобы распечатать текущий файл. Система выведет на экран диалоговое окно. (Экран может выглядеть иначе в разных операционных системах и для разных принтеров.) Выбрав соответствующий принтер и установив число копий, диапазон печатаемых страниц и т.д., щелкните на **Печать**(Print) в диалоговом окне.

# О программе (About)

Щелкните на этой иконке, чтобы вызвать диалоговое окно с информацией о приложении ТВ Comenius Office, как показано на Рис. 13. В окне отображается информация о версии используемого приложения, названии продукта, названии компании-производителя и т.д.

| TB Comenius Office          |                                                              |  |  |  |  |  |
|-----------------------------|--------------------------------------------------------------|--|--|--|--|--|
| Программное обег<br>Версия: | ()<br>TB Comenius Office<br>1.0.0 (Build-26899) (2013-11-11) |  |  |  |  |  |
|                             | ок                                                           |  |  |  |  |  |

Рис. 13: Информация о приложении

#### Настройка (System Setup)

Щелкните на этой иконке, чтобы настроить параметры приложения, включая Настройки пера (Pen Setting), как показано на Рис. 14, Глобальная настройка (Global Setting), как показано на Рис. 15, и Настройка панели инструментов (Toolbar Setting), как показано на Рис. 16.

В Настройках пера Вы можете отрегулировать толщину линии письма, а также выбрать толщину линии по умолчанию, для средней и жирной линии.

В **Глобальных настройках** Вы можете выбрать язык интерфейса, расположение панели инструментов и информацию о странице, а также выбрать, сохранять ли написанные Вами комментарии автоматически.

В Настройках панели инструментов Вы можете настроить размер кнопок панели, ее расположение (вертикальное/горизонтальное), а также выбрать, какие кнопки будут отображаться на панели инструментов. Используйте функцию выбора кнопок, чтобы выбрать отображаемые на плавающей панели инструментов кнопки. Перетащите необходимые кнопки из панели с доступными кнопками на плавающую панель инструментов, чтобы завершить настройку панелей инструментов.

В опции настройки ярлыков, Вы можете выбрать, какие кнопки будут отображаться на главной панели инструментов приложения. Вы можете добавить/удалить кнопки с панели.

| Настройка па      | нели инструментов    | Настройка г              | анели инструментов   |
|-------------------|----------------------|--------------------------|----------------------|
| Настройка пера    | Глобальная настройка | Настройка пера           | Глобальная настройка |
| Ширина            | 3.00                 | Интерфейс                | Deservation          |
|                   | 3,00                 | Язык                     | Русскии              |
| _                 | 5,00                 | Цвет фона по умолчанию   | <b>O</b>             |
| -                 | 10,00                | Текущий цвет фона        |                      |
| IRET              |                      | 🖌 Показать индекс стран  | ицы                  |
| Цвет по умолчанию |                      | Автосохранение файла     |                      |
| Текуший цвет      |                      | 🗌 Активировать           |                      |
| токущий цвот      |                      | Автоматически скрывать п | анель инструментов   |
|                   |                      | 🖌 Активировать           | После 60 v s         |
|                   |                      |                          |                      |
|                   |                      |                          |                      |
|                   |                      |                          |                      |

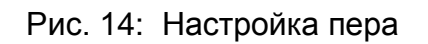

Рис.15: Глобальная настройка

| 2FA                                                                                         |
|---------------------------------------------------------------------------------------------|
| Иастройка пера Глобальная настройка                                                         |
| Настройка панели инструментов                                                               |
| Панель инструментов                                                                         |
| Размер кнопки 💽 50                                                                          |
| Направление панели <ul> <li>Горизонтальный</li> <li>Вертикальнь<br/>инструментов</li> </ul> |
| Показывать текст на 🔿 Да 💿 Нет кнопках                                                      |
| Кнопки                                                                                      |
| 🤌 🖉 🖢 💽 🕯                                                                                   |
|                                                                                             |
|                                                                                             |
|                                                                                             |
|                                                                                             |
|                                                                                             |
| Настройка по умолчанию ОК Отменит                                                           |

Рис. 16: Настройка панели инструментов

#### Выход (Exit)

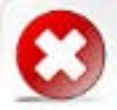

Щелкните на этой иконке, чтобы закрыть приложение TB Comenius Office. Если пользователь не сохранил файл(ы) перед выходом из приложения, система выведет подсказку с предложением сохранить или не сохранять изменения,

как показано на Рис. 17.

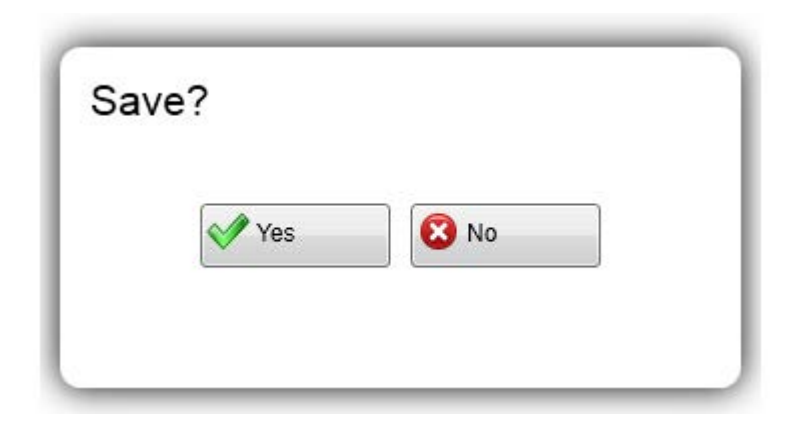

Рис. 17: Подсказка сохранения изменений

#### Расширение и сжатие панели инструментов

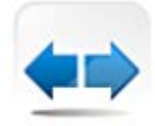

Щелкните на этой иконке, чтобы переключиться между облегченной и полной

версиями панели инструментов.

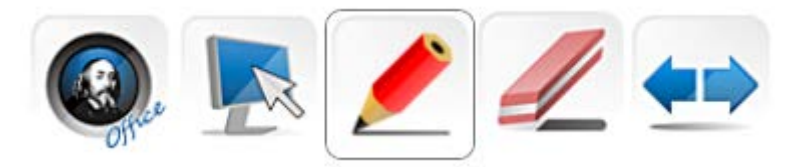

Рис. 18: Облегченная версия панели инструментов

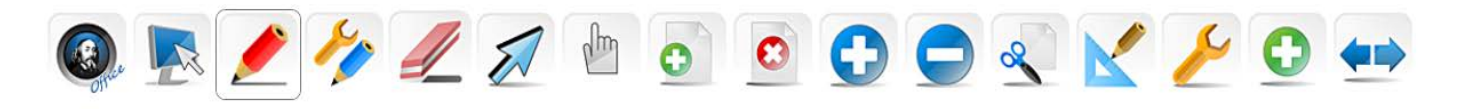

Рис. 19: Полная версия панели инструментов

#### Новая страница

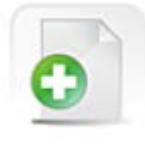

Щелкните на этой иконке, чтобы создать новую страницу

#### Очистить

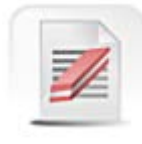

Щелкните этот значок, чтобы удалить содержимое текущей страницы.

#### Удалить страницу

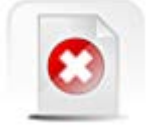

Щелкните на этой иконке, чтобы удалить текущую страницу.

#### Выбрать

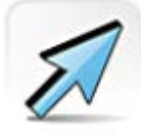

Щелкните на этой иконке, чтобы выбрать рукописный текст или изображение на

экране при помощи замкнутого контура любой формы, и на экране появится инструмент выбора, как изображено на Рис. 20:

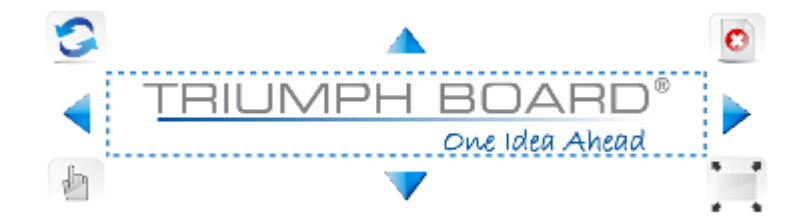

Рис. 20: Инструмент выбора

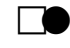

Шелкните и удерживайте иконк в левом верхнем углу, чтобы вращать

выбранный объект.

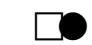

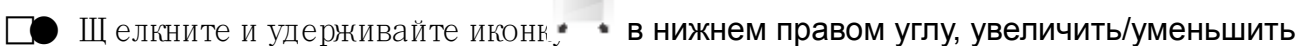

объект в выбранной области.

TRIUMPH BOARD a.s.

🔲 Щ елкните на иконк.

в правом верхнем углу, чтобы удалить выбранный объект.

Шелкните на иконк.

в нижнем левом углу, чтобы перемещать выбранный

объект.

## Прокрутить

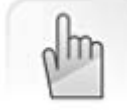

Нажмите на этот значок, а затем на объект для перемещения по всей поверхности.

#### Перо

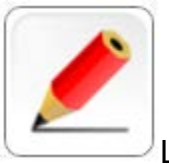

Щелкните на этой иконке, чтобы выбрать тип пера по умолчанию. Длинный щелчок (на интерактивной панели) или щелчок правой кнопкой мыши (на ПК) позволяет выбрать различные типы пера. Тип по умолчанию - твердое перо, которое становится последним использованным типом после изменения. Приложение поддерживает письменный ввод в двух точках.

#### Перо - Твердое

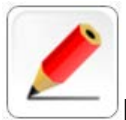

Щелкните на этой иконке, чтобы выбрать тип Твердое перо, которое пользователь может использовать для письменного ввода на экране. В этом режиме толщина линии письма не будет изменяться в зависимости от скорости написания, а цвет и толщина линии могут настраиваться как описано в "Настройках пера". И Твердое перо, и Мягкое перо - это типы пера, и потому всегда одного и того же цвета.

#### Перо - Мягкое

Щелкните на этой иконке, чтобы выбрать тип **Мягкое** перо, которое пользователь может использовать для письменного ввода на экране. В этом режиме толщина линии письма будет изменяться в зависимости от скорости написания: если скорость высокая, рукописные буквы становятся уже, если скорость низкая - шире. Это обеспечивает легкий и изящный ввод, словно при использовании кисти. И **Твердое** перо, и **Мягкое** перо - это типы пера, и потому всегда одного и того же цвета.

#### Маркер

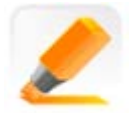

Щелкните на этой иконке, чтобы включить режим маркера для выделения текста. Параметры маркера - например, прозрачность рукописного текста и т.п., могут быть настроены как описано в "Настройках системы". Цвет рукописного текста может быть настроен как описано в "Настройках пера".

#### Ластик

Щелкните на этой иконке, чтобы выбрать тип ластика по умолчанию. Длинный щелчок (на интерактивной панели) или щелчок правой кнопкой мыши (на ПК) позволяет выбрать различные типы ластика. Тип по умолчанию - круглый ластик, который становится последним использованным типом после изменения.

#### Ластик - Точка

Щелкните на этой иконке, чтобы стирать объект точка за точкой.

#### Ластик - Штрих

4

Щелкните на этой иконке, чтобы стереть целый рукописный текст.

#### Ластик - Выбрать

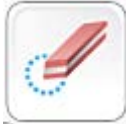

Щелкните на этой иконке, чтобы стереть целую область объекта, выделенную пунктиром или кругом.

#### Настройка пера

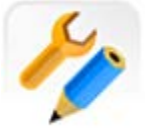

Щелкните на этой иконке, чтобы вызвать диалоговое окно Настройки пера, как

изображено на Рис. 21, где Вы можете настроить толщину и цвет пера.

В опции толщины пера в доступна тонкая, средняя и жирная линии письма.

Пользователь может настроить эти три типа толщины пера в зависимости от его/ее нужд.

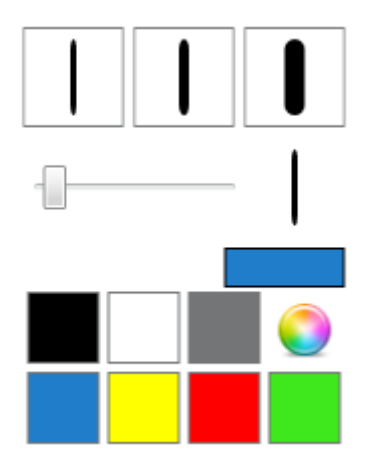

Рис. 21: Настройки пера

В опции цвета, в дополнение к стандартным цветам, отображаемым в диалоговом окне,

пользователь может щелкнуть на иконке Палитры и настроить цвета как ему/ей это

необходимо - см. Рис. 22.

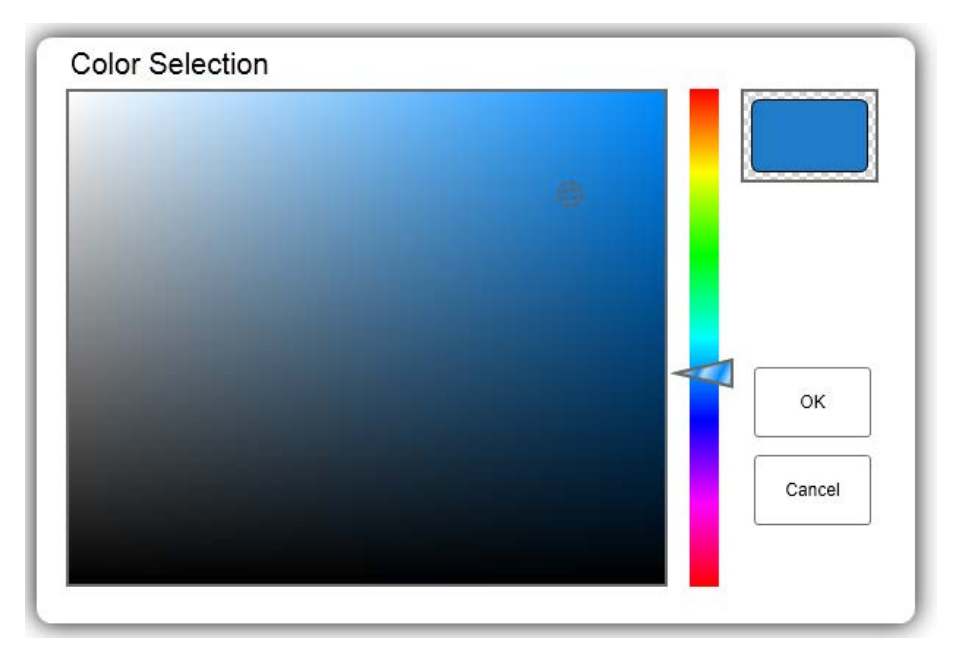

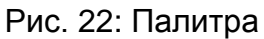

#### График

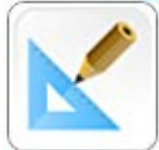

Щелкните на этой иконке, чтобы выбрать геометрические фигуры, включая

прямую линию, пунктирную линию, стрелки, волнистую линию, двойную линию, треугольник, круг и эллипс. Пользователь может выбирать и использовать фигуры по желанию. Подменю Фигур изображено на Рис. 23.

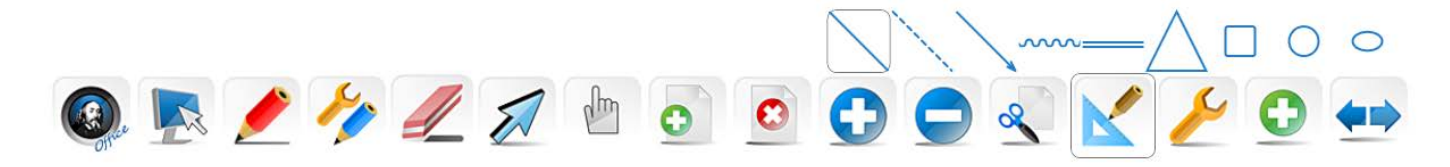

Рис. 23: Подменю с фигурами

#### Панель Инструменты

×

Щелкните на этой иконке, чтобы открыть Панель Инструменты, в которые входят:

календарь, часы/таймер, подсветка экрана, блокировка экрана, увеличительное стекло,

виртуальная клавиатура и т.д. Список доступных Инструментов изображен на Рис. 24.

Щелкните на любом из Инструментов, чтобы начать его использовать.

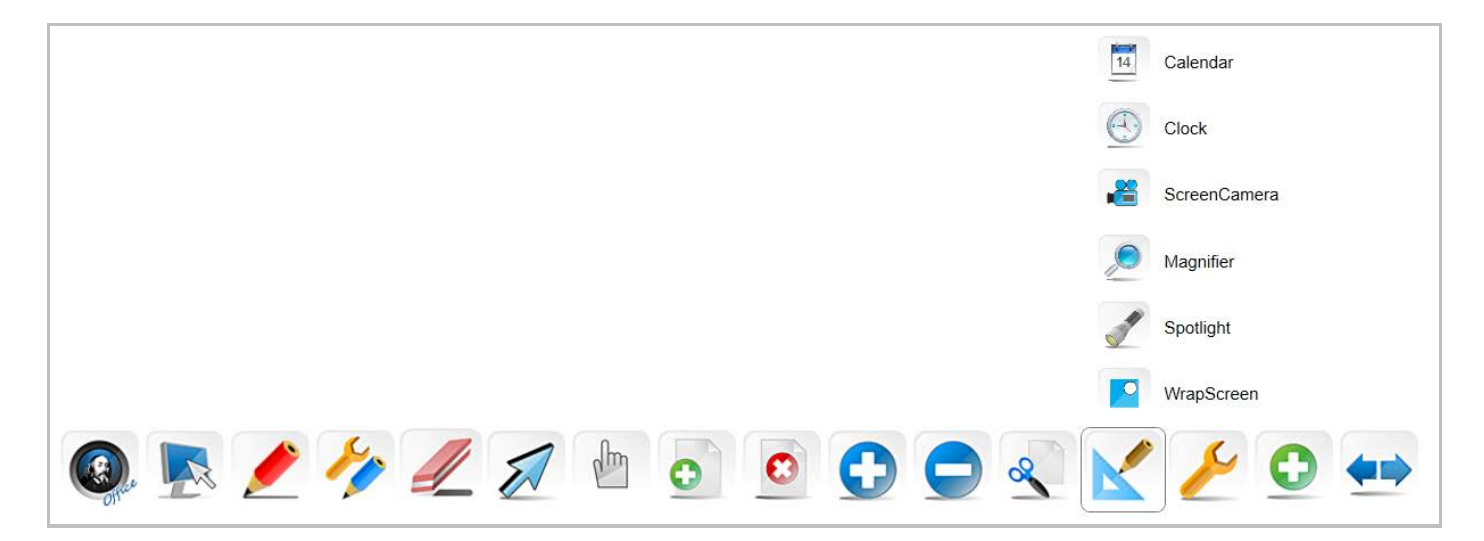

#### Рис 24: Меню Инструменты

#### Календарь

Щелкните на этой иконке, чтобы вызвать на экран календарь.

#### Часы

14

Щелкните на этой иконке, чтобы вызвать часы/таймер, как показано на Рис. 25.

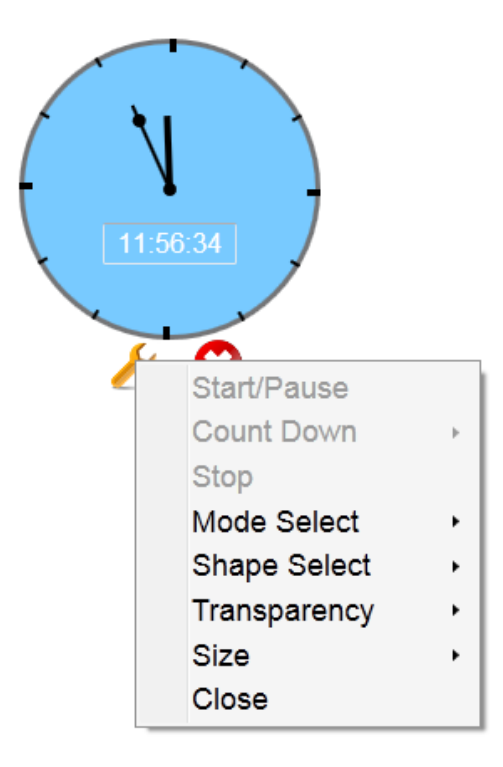

Рис. 25: Экранные часы

#### Экран записи

2

Щелкните на этой иконке, чтобы начать захват изображения с текущего экрана,

как показано на Рис. 26.

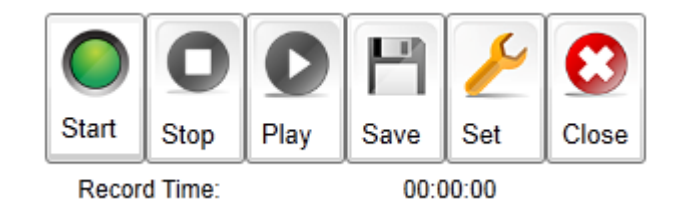

Рис. 26: Виртуальная клавиатура

#### Лупа

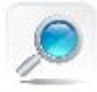

Щелкните на этой иконке, чтобы включить увеличительное стекло - на экране появится прямоугольное увеличительное стекло, как изображено на Рис. 27. Перетащите

прямоугольник на область, которую необходимо увеличить. Щелкните на области вне

красного круга увеличительного стекла, чтобы установить степень увеличения.

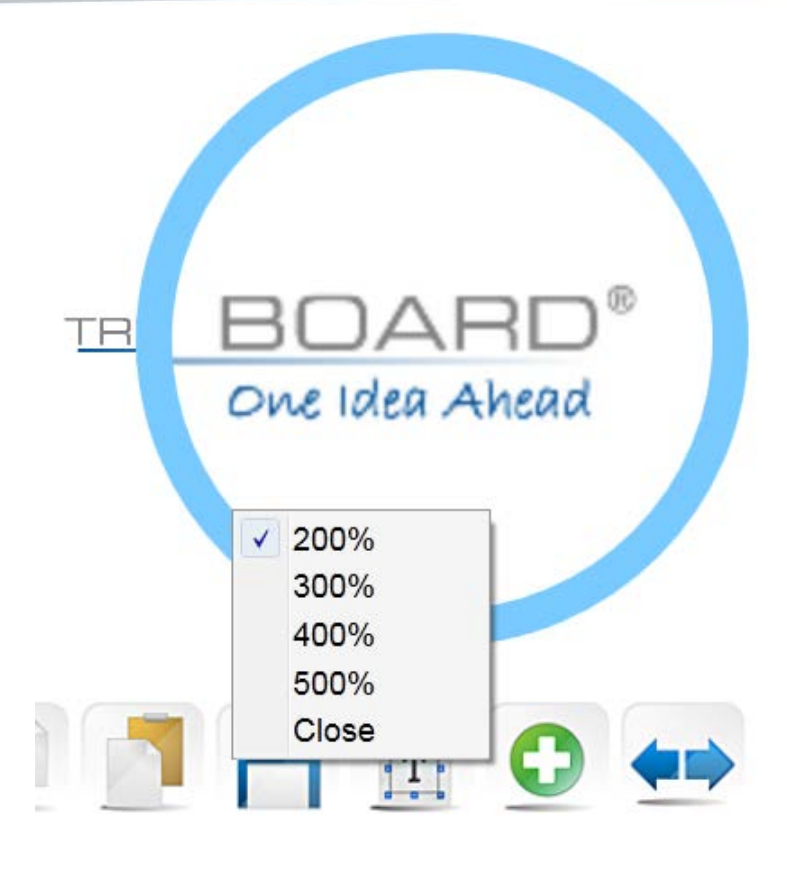

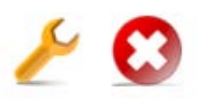

Рис. 27: Результат работы Увеличительного стекла

#### Прожектор

Щелкните на этой иконке, чтобы включить Подсветку экрана. Подсветка используется для привлечения внимания аудитории к важной информации. По умолчанию, зона подсветки представляет собой круг. Перетаскивайте серую область, чтобы перемещать зону подсветки.

Щелкните и удерживайте красную кромку, чтобы отрегулировать размер области подсветки.

Щелкните на серой области, чтобы вызвать меню с опциями, как изображено на Рис. 28, позволяющими настраивать прозрачность области, восстановить ее положение, настроить цвет, задать ее форму или выйти. Чтобы задать форму области подсветки, щелкните на трех и более точках на экране, и когда появится необходимая форма, замкните контур щелчком по уже существующей точке.

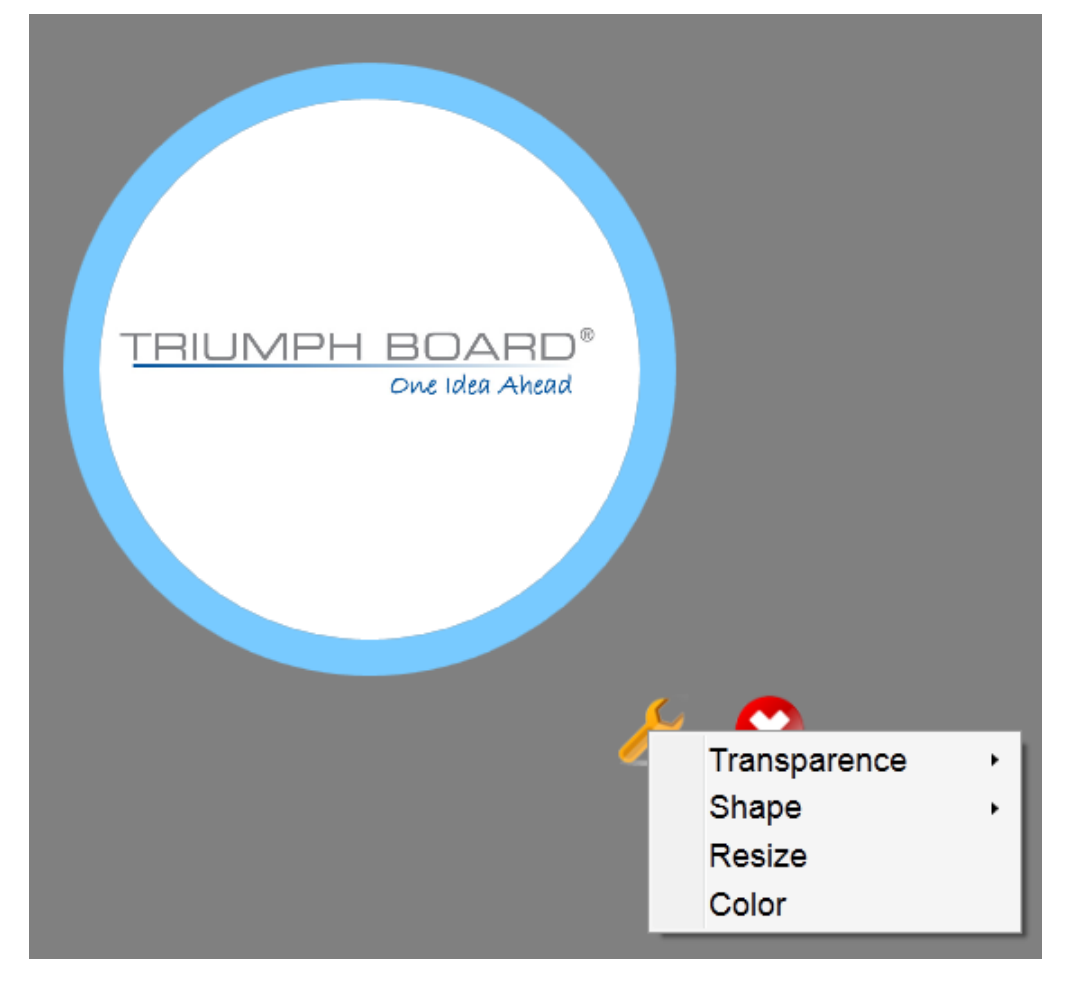

Рис. 28: Пользовательская область подсветки

#### Занавес

Щелкните на серой области, чтобы включить **Занавес** (Блокировку экрана). Эта функция используется для того, чтобы скрыть текст на странице, который еще не время показывать. Перетащите область блокировки, чтобы заслонить нужную область экрана.

Щелкните на **Занавес** - на экране появится меню с опциями, как изображено на Рис. 29. **Занавес** можно настроить следующим образом: перемещать только по вертикали, перемещать только по горизонтали, перемещать произвольно, выбрать цвет **Занавеса**, настроить форму **Занавеса**, восстановить положение, выбрать форму **Занавеса** и Выход.

Указать прямоугольник определяет размер Занавеса. Щелкните на этой опции и перетаскивайте курсор по экрану, чтобы создать прямоугольник необходимых размеров.

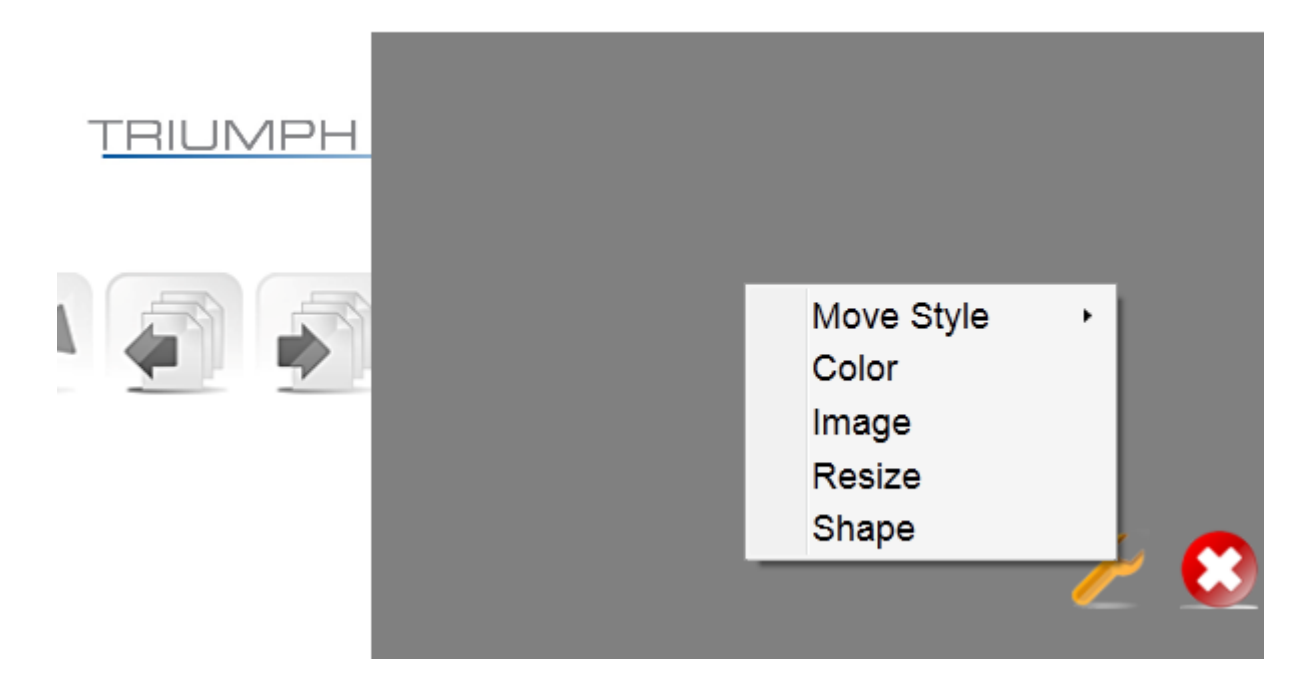

Рис. 29: Настройки Блокировки экрана

#### Увеличить

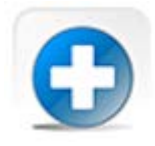

Щелкните на этой иконке, чтобы увеличить экран...

#### Уменьшить

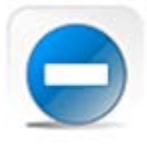

Щелкните на этой иконке, чтобы уменьшить экран...

#### Вырезать

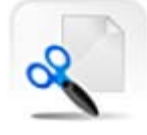

Щелкните на этой иконке и выберите область, которую Вы хотите вырезать.

#### Кнопки

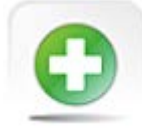

Щелкните на этой иконке, чтобы войти в режим выбора пользовательских иконок.

Яркие иконки уже отображаются на панели инструментов.

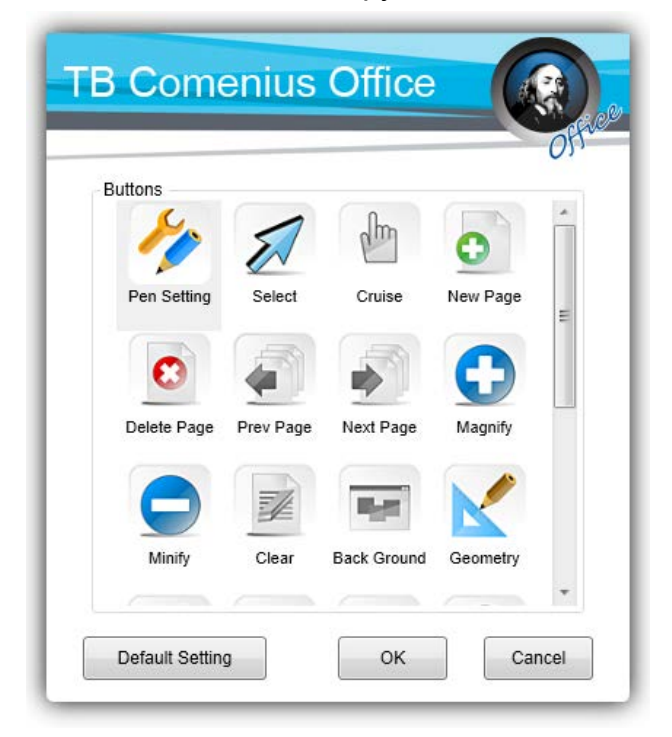

Рис. 30: Конфигурация кнопок

#### Рабочий стол

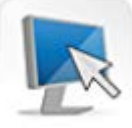

Щелкните на этой иконке, чтобы спрятать интерфейс приложения и вернуться на рабочий стол ОС.

Назад

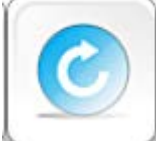

Щелкните на этой иконке, чтобы показать интерфейс приложения. Эта кнопка появится, когда вы щелкните на рабочем столе.

#### Примечание

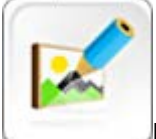

Щелкните на этой иконке, чтобы сохранить содержимое экрана в виде изображений. Приложение позволит Вам снабдить эти изображения комментариями. Эта кнопка появится, когда вы щелкните на рабочем столе.

#### Цвет фона

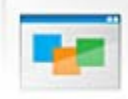

Щелкните на этой иконке, чтобы изменить цвет фона текущей страницы. Эта кнопка настраивается в меню настройки панели инструментов, в подменю Настройки системы.

#### Отменить

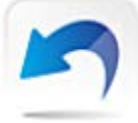

Щелкните на этой иконке, чтобы отменить последнюю операцию. Эта кнопка

настраивается в меню настройки панели инструментов, в подменю Настройки системы.

#### Повторить

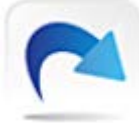

Щелкните на этой иконке, чтобы повторить последнюю операцию. Эта кнопка настраивается в меню настройки панели инструментов, в подменю Настройки системы.

#### Предыдущая страница

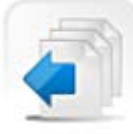

Щелкните на этой иконке, чтобы перейти на предыдущую страницу. Эта кнопка настраивается в меню настройки панели инструментов, в подменю Настройки системы.

#### Следующая страница

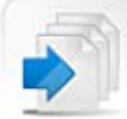

Щелкните на этой иконке, чтобы перейти на следующую страницу. Эта кнопка настраивается в меню настройки панели инструментов, в подменю Настройки системы.

#### Копировать

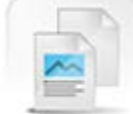

Щелкните на этой иконке и выберите область для копирования. Эта иконка может быть выбрана посредством функции.

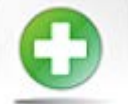

#### Вставить

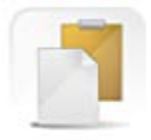

Воспользовавшись функцией Копировать, щелкните на Вставить, чтобы вставить

скопированную область.

Эта иконка может быть выбрана посредством функции.

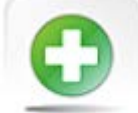

#### Текст

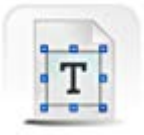

Щелкните на этой иконке, чтобы войти в режим текстового ввода. Вы можете

использовать виртуальную или физическую клавиатуру.

| TE   | XΤ |       |   |   |   |      |      |
|------|----|-------|---|---|---|------|------|
| Font |    | Arial |   |   | • | Size | 40 🗸 |
| В    | I  | U     | т | T |   |      |      |

Рис. 31: Текстовый ввод

#### Автоматически прятать панель инструментов

Выберите "Настройки - Глобальные настройки - Автоматически прятать панель инструментов", выберите Автоматически прятать, если нет активности. Панель инструментов будет автоматически прятаться через определенное время; Вы можете вызвать ее, щелкнув на иконку внизу.

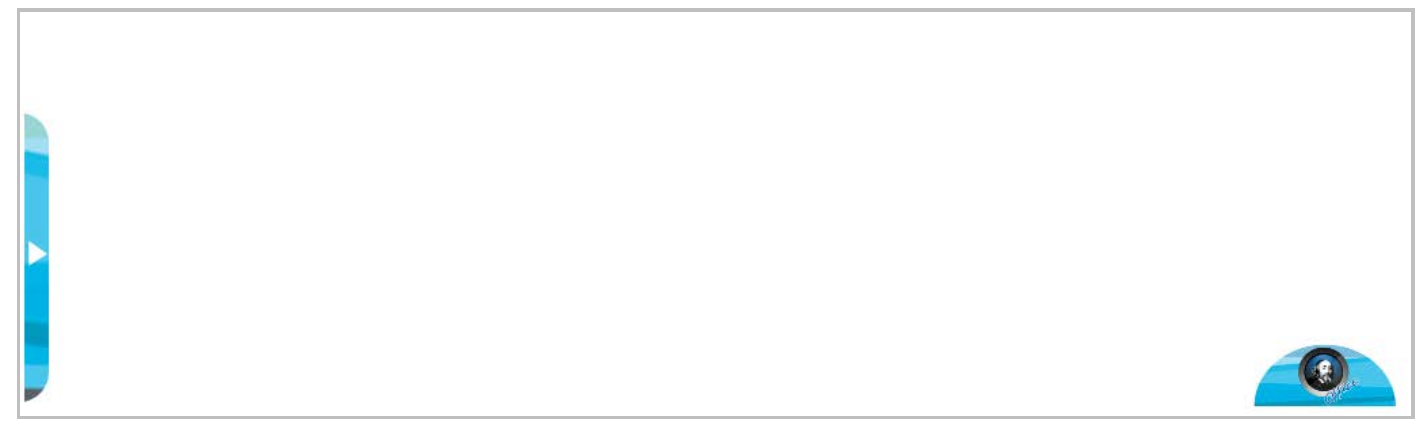

Рис. 32: Спрятанная панель инструментов

# Программная среда

- 1. Microsoft Media 10.0 и выше.
- 2. Microsoft Office. Если установлен Microsoft Office 2003, приложение сможет открывать только файлы в формате MS Office 2003. Если установлен пакет Microsoft Office 2007, приложение сможет открывать файлы в форматах MS Office 2003 и MS Office 2007.
- **3.** Для функции **Электронная почта** необходим Outlook.